## 自考毕业生在学信网查询毕业证 《教育部学历证书电子注册备案表》流程

一、点开中国高等教育学生信息网 https://www.chsi.com.cn/ 二、注册(身份证号码与姓名要与毕业证上的信息一致)

(一)身份证号码自然升级:

身份证号码由 15 位自然升级到 18 位,可用 15 位身份 证号码注册,"证件类型"选"其他",身份证有效期为升 级后的 18 位身份证有效期,按步骤进行注册即可。

(二)身份证号码非自然升级(毕业后更改身份证号码):

用现在的身份证号码注册。

三、核验身份

(一)身份证号码自然升级:

按步骤核验即可。

(二)身份证号码非自然升级(毕业后更改身份证号码):

人脸识别;客服协助识别

**四、身份证号码非自然升级照片上传**(学信网客服协助识别, 上传4张照片):

(一)一手持现有身份证正面,一手持公安部门的证明材料拍照上传;

(二)手持现有身份证反面拍照上传;

(三)身份证反面拍照上传;

(四)身份证正反面上传。

## 五、按学信网提示操作,并等待、查询结果。

湖南科技大学继续教育学院自考办